# Cara Mudah Melakukan Absesi Kehadiran di Simpeg

## Langkah 1

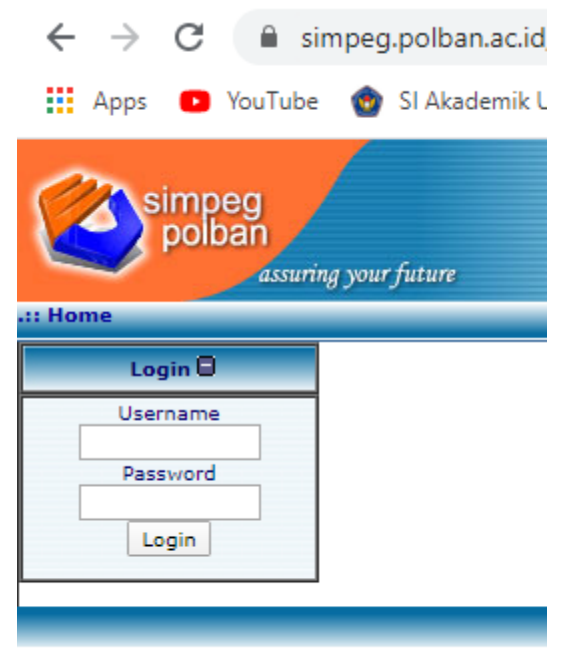

### Langkah 3

| CHECK IN                                         | CHECK OUT         |   | Absensi                             | regawai Offilite              |
|--------------------------------------------------|-------------------|---|-------------------------------------|-------------------------------|
|                                                  |                   |   | Absensi                             | Pegawai Online                |
| Riwayat Pendidikan<br>Riwayat Jabatan Struktural |                   |   | Riwayat Jabatan Fungsional          | Usulan Penetap                |
|                                                  |                   |   | Riwayat Kepangkatan                 |                               |
|                                                  | Kegiatan          |   | Pe                                  | nghargaan                     |
| Status Ke                                        | nenawajan         |   | Data Diri                           | Data Pen                      |
|                                                  | Status Pegawai    |   | PNS                                 |                               |
|                                                  | Pendidikan        |   | STRATA 2, UNIVERSITAS KOMPUTER INDO | NESIA - MAGISTER SISTEM INFOR |
|                                                  | Usia              |   | 39 Tahun                            |                               |
| VI                                               | Unit Kerja        |   | Subbagian Kepegawaian               |                               |
| <b>S</b>                                         | Nama Lengkap      |   | Eko Muhammad Yanuar , S.Si., M.Kom. |                               |
|                                                  | NIP Lama/NIP Baru | • | 132317106 / 198101182006041002      |                               |

#### Klik Check In untuk Absensi Mulai Bekerja

| (diisi jika sakit) |                    |
|--------------------|--------------------|
|                    |                    |
|                    |                    |
|                    | (diisi jika səkit) |

#### Klik Check Out untuk Absensi Selesai Bekerja

| Keterangan Check O        | ut          |    |  |
|---------------------------|-------------|----|--|
| I                         |             |    |  |
| Kegiatan :                |             | 11 |  |
| Waktu Saat ini : 2020-03- | 18 13:34:03 |    |  |
| Submit                    |             |    |  |

Username: (nama depan, atau dua nama depan)

Password: (kosongkan, jika belum pernah)

(Reset ke admin (WA 087722283015), jika lupa)

## Langkah 2

Klik Sub Tab / Sub Menu Abseni

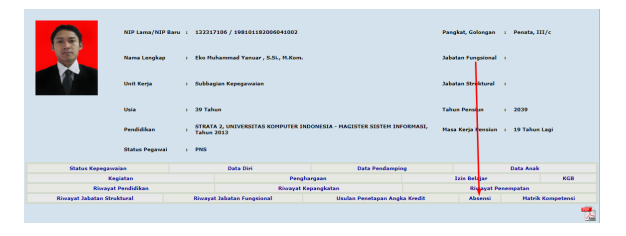

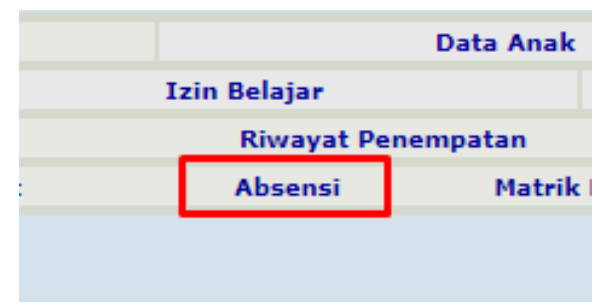

## Langkah 4

Selesai